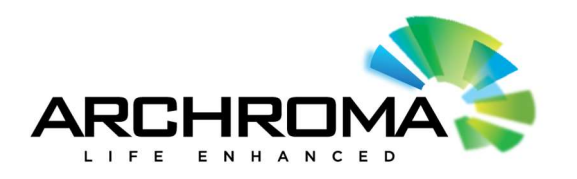

# **Lotus Notes Archive - Users Guide**

| Date        | Version | Author           | Comments                                      |
|-------------|---------|------------------|-----------------------------------------------|
| Jan 2, 2018 | 1.0.0.0 | Justin Windhorst | Initial Creation                              |
| Jan 7, 2018 | 1.0.0.1 | Justin Windhorst | Added search for views<br>Fixed image quality |

# Contents

| Lotus Notes Archive - Users Guide | 1 |
|-----------------------------------|---|
| Overview                          | 2 |
| Getting Access                    | 3 |
| Viewing Databases                 |   |
| Searching Databases               | 7 |
| DATABASE LISTING                  | 9 |

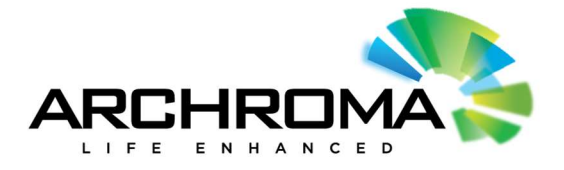

#### Overview

As we moved away from Lotus Notes technology, we didn't want to lose our intellectual property and the history we stored in that technology. For that reason, we chose to preserve the content for historical reference in a new web based application. This conversion process preserved original database names, reports, content and data therein, as well as document attachments that were inside the given databases.

Users can now search across the application and across many databases, allowing them to find and retrieve content like never before.

Historical access from Lotus Notes was transposed to the new web based application and users are already preassigned access to the same databases they had access to in the past. The LN Archive is available at:

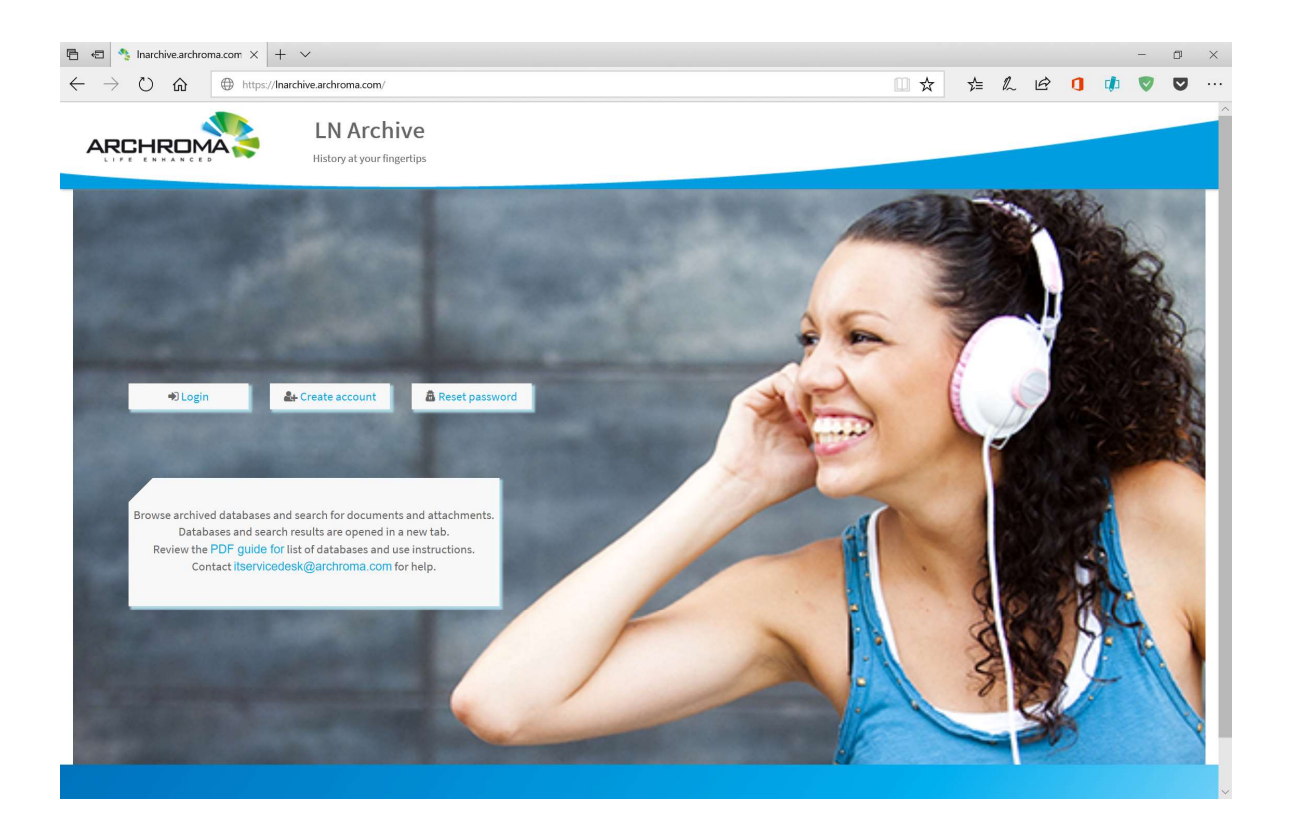

## https://Inarchive.archroma.com

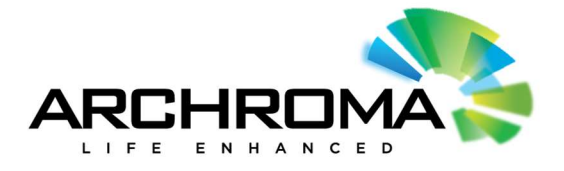

#### **Getting Access**

Use **"Create Account"** from main page to register yourself as a new Archroma OAuth user with Archroma email ID. Click on email verification link to validate account. If you registered previously for E-commerce, Color Finder, or Color Atlas, you already have Archroma OAuth account and can login with existing credentials.

Use "Login" from main page with Archroma OAuth credentials to access the Lotus Notes archive.

At initial login, users will have access to the same database as they did with Lotus Notes client. Users can request access to additional databases from the "**Request Access**" link as described in the next section.

| New Customer Registration Please use your valid company email address when available. Email Verify Email                         | Login<br>Email<br>Password<br>Login |
|----------------------------------------------------------------------------------------------------|-------------------------------------|
| Passwords must be eight characters in length, contain one uppercase letter, one number, and one symbol. Password Verify Password | Forgot password? I'm a new customer |
| Create an account Already registered? Login Resend Confirmation Email                                                            |                                     |
| © 2018 - Archroma                                                                                                    | Login                               |

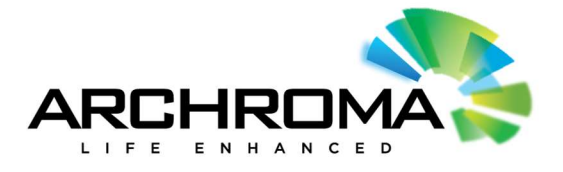

## Viewing Databases

**Database catalog** will show as below once you are logged in. Click on a database name or "**Open**" link to view the database In a new tab.

| 🖹 🖅 🤇 Inarchive.archroma.com × 🕂                                 | V                                                                                                    | -         | o ×       |
|------------------------------------------------------------------|----------------------------------------------------------------------------------------------------|-----------|-----------|
| $\leftrightarrow$ $\rightarrow$ X $\textcircled{a}$ https://lnam | rchive.archroma.com/Home                                                                                 | □☆ ☆ ル    | <i>ie</i> |
|                                                                  | LN Archive<br>History at your fingertips                                                                 | nir       |           |
|                                                                  | Search documents and databases                                                                           |           |           |
| APINFO                                                           |                                                                                                    |           |           |
| Archroma                                                         | Please select one of the following links and new browser window will open with database and attachments. |           | 1.1       |
| CAR                                                              | Database Name                                                                                            | Action    |           |
| CEP                                                              | BSP Service Request<br>5524 documents, 6939 attachments                                                  | Open      |           |
| Color Management                                                 | Global Paper Business - MIDAS                                                                            | Open      |           |
| Emulsions                                                        | 2665 documents, 2609 attachments                                                                         |           |           |
| Finance                                                          | Papel e Celulose<br>128 documents, 145 attachments                                                       | Open      |           |
| GCIS                                                             | Paper Business - Promotions<br>1366 documents 3135 attachments                                           | Open      |           |
| Martin                                                           | Paper Chemicals Applications Auftragserfassung                                                           | Open      |           |
| Paper                                                            | 1350 documents, 787 attachments                                                                          | 52.0 M (4 |           |
| Product                                                          | Paper Customer Master<br>1816 documents, 0 attachments                                                   | Open      |           |
| Safety                                                           | Paper Focus<br>1375 documents, 0 attachments                                                             | Open      |           |
| South America                                                    | Paper Focus North America                                                                                | Open      |           |
| Textiles 🗸 🗸                                                     | 920 documents, 0 attachments                                                                             |           |           |
|                                                                  |                                                                                                    |           | ~         |

Database page will open in a new browser tab showing something like the page below.

- Hamburger menu on top left shows all available "views" from Notes database
- Left panel shows sub-views to list different selections of Notes documents
- **Document table** lists the documents. Click on table item to open the document.
- **Right panel** shows meta-data and links to attachments for current document

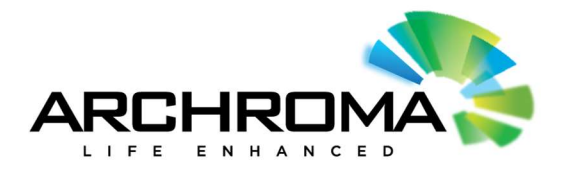

| /                                                          | Opens menu of available views |                    |                           |                      |                        | Doc info metadata and<br>attached files |                     |    | data and<br>files               |                   |   |
|------------------------------------------------------------|-------------------------------|--------------------|---------------------------|----------------------|------------------------|-----------------------------------------|---------------------|----|---------------------------------|-------------------|---|
| 🖹 🖷 🀴 Inarchive.archrom                                    | na.com 🌯 Inarchi              | ive.archroma.com   | Nnalyse_Duedate           | - API × + ~          |                        |                                         |                     |    |                                 | - 0 ×             |   |
| $\leftarrow \rightarrow \heartsuit$ $\bigcirc$             | https://Inarchive.a           | archroma.com/Lotus | NotesArchive/APINFO/AP    | %20INFO%20AT%20A     | rchroma/index-876.html |                                         | □ ☆                 | ☆≡ | L E 🚺 🕴                         | h 💙 💟             |   |
| 🛒 AP INFO AT Ar                                            | rchroma                       |                    |                           |                      |                        |                                         |                     |    | 🖹 Document                      | ¥ ⊙ ×             |   |
| <ul> <li>Administration\Anal</li> <li>10/9/2013</li> </ul> | Administratio                 | n\Analyse_Du       | edate                     |                      |                        | Q s                                     | Search              |    | ∧ General                       |                   |   |
| DateTime Error                                             | # #ID                         | Prio Company       | y Process                 | Status               | Bearbeiter             |                                         | Requester           |    | UNID<br>788CDECE84E690          | 00012570430052749 |   |
|                                                            | 23 Adminis                    | stration\Analyse_I | Duedate                   |                      |                        |                                         |                     |    | F                               | 0012370430032789  |   |
|                                                            | 1AX                           | Prio3 EXAT         | Invoice                   | 04 Completed         | ERROR                  |                                         | Susanne Trefzer     |    | Created<br>2013-12-16 by Zvt    | ta Czarczvnska    |   |
|                                                            | 23AX                          | Prio3 EXAT         | Invoice                   | 04 Completed         | Katarzyna Figat        |                                         | Matthias Toepelmann | _  | Last modified                   |                   |   |
|                                                            | 22AX                          | Prio3 EXAT         | Invoice                   | 04 Completed         | Katarzyna Figat        |                                         | Ralf Hess           |    | 2013-12-19 by Zyt<br>Categories | ta Czarczynska    |   |
|                                                            | 21AX                          | Prio3 EXAT         | Invoice                   | 04 Completed         | Katarzyna Figat        |                                         | Peter Richly        |    | DateTime Error                  |                   |   |
|                                                            | 20AX                          | Prio3 EXAT         | Invoice                   | 04 Completed         | Katarzyna Figat        |                                         | Anita Hlavnicka     |    | Attachr Opene                   | ttaahmont         |   |
|                                                            | 19AX                          | Prio3 EXAT         | Invoice                   | 04 Completed         | Katarzyna Figat        |                                         | Gianpietro Rigoni   |    |                                 | 155320 pdf        |   |
|                                                            | 18AX                          | Prio3 EXAT         | Invoice                   | 04 Completed         | Katarzyna Figat        |                                         | Graziella Capuzzi   |    | image001.gif                    | 100020.pdi        |   |
|                                                            | 17AX                          | Prio3 EXAT         | Invoice                   | 04 Completed         | Zyta Czarczynska       |                                         | Graziella Capuzzi   |    | image004.gif                    |                   |   |
|                                                            | 16AX                          | Prio3 EXAT         | Invoice                   | 04 Completed         | Zyta Czarczynska       |                                         | Zyta Czarczynska    | _  | 🖆 image002.gif                  |                   |   |
|                                                            | 15AX                          | Prio3 EXAT         | Invoice                   | 04 Completed         | Zyta Czarczynska       |                                         | Anita Hlavnicka     |    | v. Motodata                     |                   |   |
|                                                            | 14AX                          | Prio3 EXAT         | Invoice                   | 04 Completed         | Zyta Czarczynska       |                                         | Graziella Capuzzi   |    | • Melauala                      |                   |   |
|                                                            | 13AX                          | Prio3 EXAT         | Invoice                   | 04 Completed         | Zyta Czarczynska       |                                         | Anita Hlavnicka     | _  |                                 |                   |   |
|                                                            | 12AX                          | Prio3 EXAT         | Invoice                   | 04 Completed         | Zyta Czarczynska       |                                         | Anita Hlavnicka     | _  |                                 |                   |   |
|                                                            | 11AX                          | Prio3 EXAT         | Invoice                   | 04 Completed         | Zyta Czarczynska       |                                         | Anita Hlavnicka     |    |                                 |                   |   |
|                                                            | 10AX                          | Prio3 EXAT         | Invoice                   | 04 Completed         | Zyta Czarczynska       |                                         | Zyta Czarczynska    |    |                                 |                   |   |
|                                                            | 9AX                           | Prio3 EXAT         | Invoice                   | 04 Completed         | Zyta Czarczynska       |                                         | Sofia Johansson     | _  |                                 |                   |   |
|                                                            | 8AX                           | Prio3 EXAT         | Invoice                   | 04 Completed         | Zyta Czarczynska       |                                         | Anita Hlavnicka     | _  |                                 |                   |   |
|                                                            | 7AX                           | Prio3 EXAT         | Invoice                   | 04 Completed         | Zyta Czarczynska       |                                         | Zyta Czarczynska    | -  |                                 |                   |   |
|                                                            | 6AX                           | Prio3 EXAT         | Invoice                   | 04 Completed         | Zyta Czarczynska       |                                         | Anita Hlavnicka     |    |                                 |                   |   |
|                                                            | 5AX                           | Prio3 EXAT         | Invoice                   | 04 Completed         | Zyta Czarczynska       |                                         | Monika Heger        |    |                                 |                   |   |
|                                                            | 4AX                           | Prio3 EXAT         | Invoice                   | 04 Completed         | Zyta Czarczynska       |                                         | Anita Hlavnicka     |    |                                 |                   |   |
| https://lnarchive.archroma.com/Lotu                        | sNotesArchive/APINFO/AF       | P%20INFO%20AT%20   | Archroma/content/attachme | nts/788CDFCF8AE690F0 | DC125 ROR              |                                         | chloe.jourde        |    |                                 |                   | [ |

# For databases, not viewable with current user ID, a "Request Access" link is shown.

| hroma          | Please select one of the following links and new browser window will open with databas | e and attachments. |
|----------------|----------------------------------------------------------------------------------------|--------------------|
| R              | Database Name                                                                          | Action             |
| Ρ              | BSP Service Request                                                                    | Request Access     |
| lor Management | 5524 documents, 6939 attachments                                                       |                    |
| ulsions        | Global Paper Business - MIDAS                                                          | Request Access     |
|                | 2665 documents, 2609 attachments                                                       |                    |
| ance           | Papel e Celulose                                                                       | Request Access     |
| IS             | 128 documents, 145 attachments                                                         |                    |
| sso            | Paper Business - Promotions                                                            | Request Access     |
| rtin           | 1300 documents, 5135 attachments                                                       |                    |
|                | Paper Chemicals Applications Auftragserfassung                                         | Request Access     |
|                |                                                                                        |                    |
| oduct          | Paper Customer Master                                                                  | Request Access     |
|                | 1816 documents, U attachments                                                          |                    |

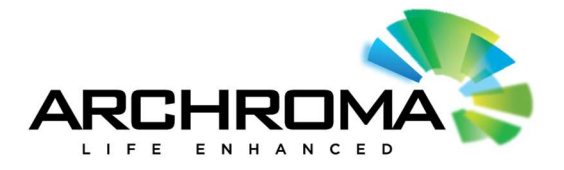

Clicking on "**Request Access**" link will show a dialog that let's you select additional databases. Submit the access request by clicking on "**Send**" button. You will receive confirmation from IT Service Desk once access has been granted. Please logout and log back in for updates to take effect.

| 🗧 🕟 PROJECT TODOS - Checkv                                                                            | ris M Inbox (1) - agarwal.ı           | niraj@g 🌯 AIDE                      | Narchive.archroma.com | + ~ |           |        |        |         |       | - 1      | 0 | ×   |
|----------------------------------------------------------------------------------------------------|---------------------------------------|-------------------------------------|-----------------------|-----|-----------|--------|--------|---------|-------|----------|---|-----|
| $\rightarrow$ $\bigcirc$ $\bigcirc$ $\bigcirc$ $\bigcirc$ $\bigcirc$ $\bigcirc$ $\bigcirc$ $\bigcirc$ | tps://Inarchive.archroma.com          | /Home#                              |                       |     | □ ☆       | Z≡     | LE     | J       | C.    | <b>v</b> | S | ••• |
|                                                                                                    | History at y                          | rchive<br>our fingertips            |                       |     |           |        |        |         |       |          |   |     |
|                                                                                                    |                                       | ect any additional databases to rea | aquert accere         |     |           |        | agarwa | i.niraj | @gmai | i.com    |   |     |
|                                                                                                    | ~                                     | C AP INFO Benelux Archroma          | quest access.         |     |           | ^      |        |         |       |          |   |     |
| APINFO                                                                                                |                                       | 🗹 AP INFO CH Archroma               |                       |     |           |        |        |         |       |          |   |     |
| Archroma                                                                                              | Please s                              | AP INFO DE Archroma                 |                       |     |           | 1      |        |         |       |          |   |     |
| CAR                                                                                                   |                                       | 🗹 AP INFO ES Archroma               |                       |     |           |        |        |         |       |          |   |     |
| CEP                                                                                                   | 76 doc                                | AP INFO FR Archroma                 |                       |     |           |        |        |         |       |          |   |     |
| Color Management                                                                                      | AP INI<br>903 de                      | AP INFO GB Archroma                 |                       |     |           |        |        |         |       |          |   |     |
| Emulsions                                                                                             | AP INI                                | 🕑 AP INFO IT Archroma               |                       |     |           |        |        |         |       |          |   |     |
| GCIS                                                                                                  | 2196 c                                | AP INFO NORDICS Archroma            | а                     |     |           |        |        |         |       |          |   |     |
| LASSO                                                                                                 | 1788 c                                | Archive - INSIDE Publication        | ns 2013               |     |           |        |        |         |       |          |   |     |
| Martin                                                                                                | AP INI<br>2216 c                      | 🕑 Archroma Documents                |                       |     |           |        |        |         |       |          |   |     |
| Paper                                                                                                 |                                       | C Archroma Stock Adjustmts N        | N.America             |     |           |        |        |         |       |          |   |     |
| Product                                                                                               | 1783 c                                | BU-PROM DE Auftragserfass           | sung                  |     |           |        |        |         |       |          |   |     |
| Safety                                                                                                | AP INI<br>316 do                      | <b>O</b> H 10 11 0                  |                       |     |           | $\sim$ |        |         |       |          |   |     |
| South America                                                                                         | AP INI                                |                                     |                       |     | Send Canc | el     |        |         |       |          |   |     |
| Textiles                                                                                              | <ul> <li>✓</li> <li>1581 c</li> </ul> | 22.<br>                             |                       |     |           |        |        |         |       |          |   |     |
|                                                                                                    |                                       |                                     |                       |     |           |        |        |         |       |          |   |     |

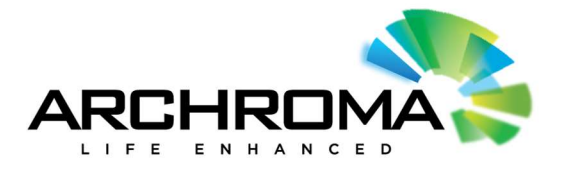

#### Searching Databases

**To search over all databases** for documents or attachments containing specific terms, use the search box on top of database listing page.

|                          | Search E                                                                                                 | Box    |
|--------------------------|----------------------------------------------------------------------------------------------------|--------|
|                          |                                                                                                    |        |
|                          | Search documents and databases                                                                           |        |
| APINFO                   |                                                                                                    |        |
| Archroma                 | Please select one of the following links and new browser window will open with database and attachments. |        |
| CAR                      | Database Name                                                                                            | Action |
|                          | PSD Service Permant                                                                                      |        |
| CEP                      | DOF Dervice Request                                                                                      | Open   |
| CEP<br>Color Monorcomont | 5524 documents, 6939 attachments                                                                         | Open   |
| CEP<br>Color Management  | Global Paper Business - MIDAS                                                                            | Open   |

The results are shown in a separate browser tab. The search results include all the Notes documents and file attachments for databases accessible to the current user.

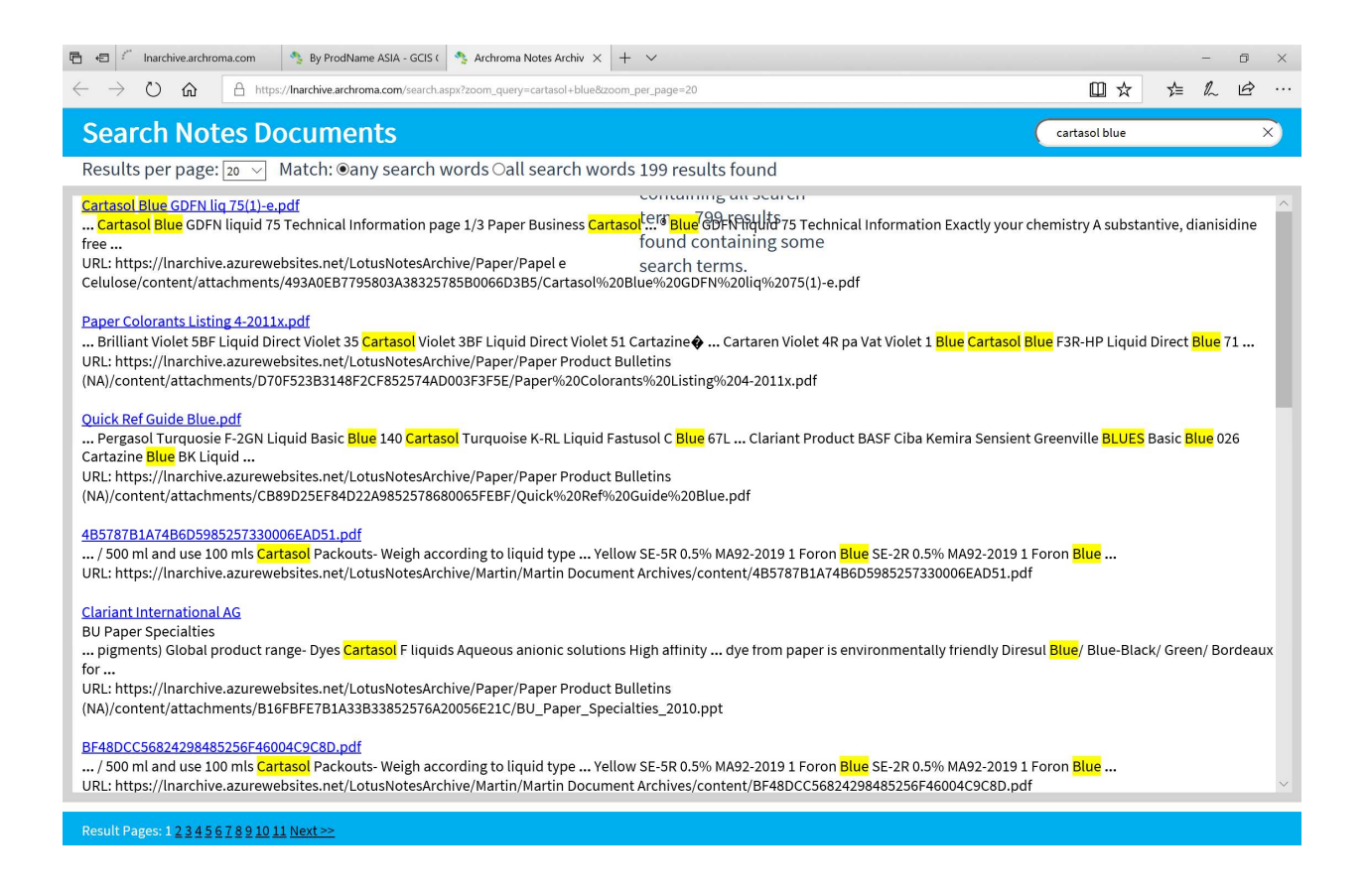

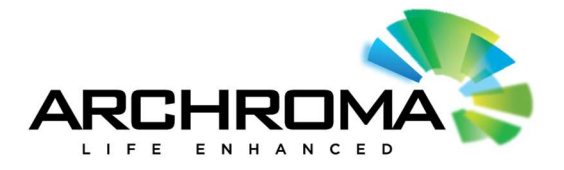

You can also filter the views in a single database by entering a search keyword. Note that this does not search the documents and attachments, just the text in the view table.

| 🖶 🖷 🔩 01 by Product Name - F 🗙 🕂 🗸                                                         |                                                              |               |     |     |                                                                                                 |                             | -         | - 0             | ×        |
|--------------------------------------------------------------------------------------------|--------------------------------------------------------------|---------------|-----|-----|-------------------------------------------------------------------------------------------------|-----------------------------|-----------|-----------------|----------|
| $\leftarrow$ $\rightarrow$ $\circlearrowright$ $\Uparrow$ https://lnarchive.archroma.com/L | otusNotesArchive/Paper/Paper%20Product%20Bulletins%20(NA)/ii | ndex-16A.html | □ ☆ | r⁄≡ | L E                                                                                             | 0                           | d) (      | 7 0             | <b>,</b> |
| Paper Product Bulletins (NA)                                                               |                                                              |               |     |     | Docume                                                                                          | ent                         |           | * (             | ∋ ×      |
| 01 by Product Name<br>Search results for: "defoamer".<br>Product name                      |                                                              | Q defoamer    |     | ×   | <ul> <li>Generation</li> <li>UNID</li> <li>DFDE200</li> <li>Created</li> <li>2013-04</li> </ul> | al<br>8BE6435C<br>-09 by Ra | CBD85257  | 'B48005<br>:ler | B18A1    |
| Antimussol® AFC Liquid (03/17/10)                                                          | Paper Chemicals / Defoamer                                   |               |     |     | Last mod                                                                                        | ified                       | lob Stric | lor             |          |
| Antimussol® BPH Liquid (07/30/12)                                                          | Paper Chemicals / Defoamer                                   |               |     |     | 2015-04                                                                                         | 05 Dy Kat                   | priorier  |                 |          |
| Antimussol® C-1 Liquid (04/09/2013)                                                        | Paper Chemicals / Defoamer                                   |               |     |     | ^ Attach                                                                                        | ments                       |           |                 |          |
| Antimussol® WTF Liquid 04/09/2013                                                          | Paper Chemicals / Defoamer                                   |               |     |     | 🖾 Antir                                                                                         | nussol C-                   | 1 Liquid. | odf             |          |
| Check List For Paper Machine Defoamer Screening and Trials (03/05/10                       | ) Paper Chemicals / Defoamer                                 |               |     |     | ∽ Metad                                                                                         | ata                         |           |                 |          |
| Coating Defoamer Evaluation (March 2010)                                                   | Paper Chemicals / General Information & Sales Tools          |               |     |     |                                                                                                 |                             |           |                 |          |
| Pulp and Paper Defoamers (05/10/2013)                                                      | Paper Chemicals / Defoamer                                   |               |     |     |                                                                                                 |                             |           |                 |          |
|                                                                                            | Showing 25 items on page 1 of 1                              |               |     |     |                                                                                                 |                             |           |                 |          |

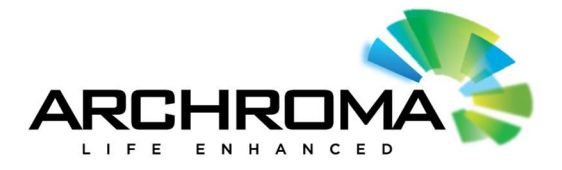

## DATABASE LISTING

| CATEGORY         | DATABASE LINK                        | ATTACHMENTS | DOCUMENTS |
|------------------|--------------------------------------|-------------|-----------|
| South America    | Amostra Cotacao Aval Forn Test       | 6660        | 7026      |
| APINFO           | AP INFO AT Archroma                  | 72          | 76        |
| APINFO           | AP INFO Benelux Archroma             | 197         | 903       |
| APINFO           | AP INFO CH Archroma                  | 2908        | 2196      |
| APINFO           | AP INFO DE Archroma                  | 2740        | 1788      |
| APINFO           | AP INFO ES Archroma                  | 3475        | 2216      |
| APINFO           | AP INFO FR Archroma                  | 1282        | 1783      |
| APINFO           | AP INFO GB Archroma                  | 424         | 316       |
| APINFO           | AP INFO IT Archroma                  | 1801        | 1581      |
|                  |                                      |             |           |
| APINFO           | AP INFO NORDICS Archroma             | 194         | 210       |
| Emulsions        | Application Lab Emulsion             | 155         | 27        |
| Color Management | Arc Downloads (Archive)              | 61          | 64        |
| Archroma         | Archive - INSIDE Publications 2013   | 4661        | 4419      |
| Finance          | Archroma Discounting                 | 0           | 8         |
| Archroma         | Archroma Documents                   | 832         | 617       |
| Color Management | Archroma Downloads                   | 4           | 5         |
| Safety           | Archroma Product Safety Work Log     | 795         | 13475     |
| Archroma         | Archroma Stock Adjustmts N.America   | 46          | 1560      |
| Finance          | BLOCKED - Boletim de Taxas de Cambio | 2299        | 2300      |
| Paper            | BSP Service Request                  | 6939        | 5524      |
| Archroma         | <b>BU-PROM DE Auftragserfassung</b>  | 506         | 879       |
| Textiles         | BUTX-Key Accounts                    | 33          | 129       |
| CAR              | CAR CH                               | 396         | 449       |
| CAR              | CAR TLP                              | 716         | 327       |
| CEP              | CEP AR - Informacion Comercial       | 0           | 15359     |
| CEP              | CEP Product Data Sheets              | 179         | 4355      |
| CEP              | CEP Technical Reports                | 3           | 2521      |
| TLP              | Clariant Provada TLP                 | 2           | 879       |
| TLP              | COA TLP Database                     | 15832       | 18182     |
| Textiles         | Competition Analysis BUTD            | 181         | 1038      |
| Product          | CPPS-Sample Management 2012          | 3676        | 14171     |
| South America    | Folletos Tecnicos                    | 157         | 97        |
| GCIS             | GCIS Clariant prods textile BUs      | 0           | 4397      |
| Paper            | Global Paper Business - MIDAS        | 2609        | 2665      |
| Safety           | IMS Configuration 1.1 Data           | 0           | 1022      |
| Safety           | Incident Mgmt System V1              | 2091        | 35173     |
| Emulsions        | Info Emulsion                        | 1693        | 428       |
| Textiles         | ITEC Textil                          | 504         | 472       |
| LASSO            | LASSO Config Archroma                | 0           | 66        |
| LASSO            | LASSO Item Master Archroma           | 2           | 148       |
| LASSO            | LASSO Log Archroma                   | 0           | 39        |
| LASSO            | LASSO Main Archroma                  | 0           | 13390     |
| Emulsions        | Literature Emulsoes                  | 0           | 9         |

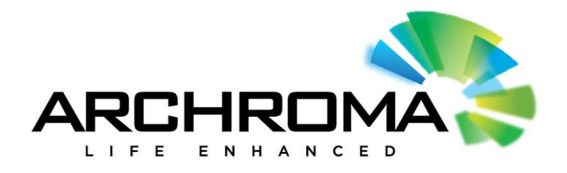

| Martin        | Martin - Instrument Specs                        | 5961 | 5699  |
|---------------|--------------------------------------------------|------|-------|
| Martin        | Martin Corrective Actions                        | 49   | 640   |
| Martin        | Martin Course Offerings                          | 92   | 368   |
| Martin        | Martin Document Archives                         | 3895 | 6453  |
| Martin        | Martin Employee Training                         | 1673 | 1765  |
| Martin        | Martin General Archive                           | 450  | 1642  |
| TLP           | Materialabwertung TLP                            | 0    | 99    |
| Paper         | Papel e Celulose                                 | 145  | 128   |
| GCIS          | Paper (Archroma Products) GCIS                   | 0    | 2415  |
| GCIS          | Paper (Competitive Products) GCIS                | 6    | 3523  |
| Paper         | Paper Business - Promotions                      | 3135 | 1366  |
| Paper         | Paper Chemicals Applications Auftragserfassung   | 787  | 1350  |
| Paper         | Paper Customer Master                            | 0    | 1816  |
| Paper         | Paper Focus                                      | 0    | 1375  |
| Paper         | Paper Focus North America                        | 0    | 920   |
| GCIS          | Paper G GCIS Keywords                            | 0    | 290   |
| Paper         | Paper Product Bulletins (NA)                     | 276  | 286   |
| Paper         | Paper Sampling                                   | 0    | 8509  |
| Paper         | Paper TMC v3.51                                  | 4    | 2062  |
| Emulsions     | PL Emulsions InfoBox                             | 214  | 1013  |
| Finance       | PROC Contributions 2013 ARC                      | 2507 | 2203  |
| Paper         | Quality control docs BU Paper (New)              | 19   | 614   |
| Textiles      | Quality control docs BUTD                        | 649  | 6705  |
| Textiles      | R&D Textile Dyes                                 | 0    | 330   |
| Product       | <b>READONLY - CPPS-Sample Management 2011</b>    | 1423 | 11808 |
| Product       | <b>READONLY - CPS-Sample Management 2009</b>     | 2136 | 26647 |
| Product       | <b>READONLY - CPS-Sample Management 2010</b>     | 878  | 9708  |
| South America | READONLY - OCTO (Producció)                      | 4996 | 12717 |
| South America | Requisicao de Servico ao Cliente                 | 463  | 13006 |
| Paper         | Service Request South Africa (Paper)             | 851  | 773   |
| Textiles      | Silo                                             | 0    | 2458  |
| Paper         | STA - Centro Tecnológico de Papel e Celulose v.3 | 1753 | 2457  |
| Textiles      | <u>T C試験DATA</u>                                 | 5271 | 1169  |
| Product       | Techliterature 1                                 | 365  | 1479  |
| Product       | Technical Information                            | 3    | 1384  |
| Textiles      | Textil Concorrentes                              | 104  | 558   |
| GCIS          | Textile (Spain) GCIS V 1.2                       | 109  | 5034  |
| Textiles      | Textile Dyes Guide 2.0                           | 0    | 5626  |
| Textiles      | Textile Lab Canada - Old Version                 | 2645 | 5587  |
| Textiles      | Textile Shade Card                               | 1    | 730   |
| GCIS          | Textiles (Apparel Fashion) GCIS V2.02            | 11   | 529   |
| GCIS          | Textiles (Asia) GCIS V 2.02                      | 2334 | 8932  |
| GCIS          | Textiles (Coproducers) GCIS V 2.02               | 88   | 2550  |
| GCIS          | Textiles (Europe) GCIS V 2.02                    | 118  | 1848  |
| GCIS          | Textiles (Germany) GCIS V 1.2                    | 102  | 5775  |
| GCIS          | Textiles (Global Key Accounts) GCIS V 2.02       | 556  | 3029  |
| GCIS          | Textiles (LATAM) GCIS V 2.02                     | 116  | 5267  |

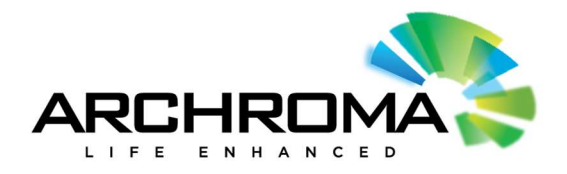

| GCIS     | Textiles (Special Markets) GCIS V2.02 | 98   | 822    |
|----------|---------------------------------------|------|--------|
| GCIS     | Textiles G Competitive - LATAM NAFTA  | 0    | 4274   |
| GCIS     | Textiles G Keywords                   | 0    | 392    |
| Textiles | Textiles Lab Canada                   | 1433 | 1411   |
| Textiles | Textiles TMC v3                       | 7    | 15355  |
| TLP      | TLP Brasil                            | 136  | 280    |
| TLP      | TLP Customer Profiles                 | 396  | 318    |
| TLP      | TLP Dev Opt Brighteners               | 3096 | 2166   |
| TLP      | TLP ISO Library                       | 318  | 294    |
| TLP      | TLP Master Data Processing            | 2386 | 6541   |
| GCIS     | TLP Paper GCIS Log                    | 0    | 333083 |
| GCIS     | TLP Paper GCIS Sync                   | 0    | 158    |
| GCIS     | TLP Textiles GCIS Log                 | 0    | 212415 |
| GCIS     | TLP Textiles GCIS Sync                | 0    | 156    |
| Safety   | TSCA Registration Tracking            | 81   | 361    |
| Archroma | Versandauftrag Archroma Gendorf       | 0    | 5703   |